## 日本病院薬剤師会 関東ブロック第55回学術大会 演題登録Q&A

| No. | Q                                             | A                                                                                                    |
|-----|-----------------------------------------------|----------------------------------------------------------------------------------------------------|
| 1   | 演題登録方法の流れを確認したい                               | 【ユーザー登録~演題登録】<br>ホームページにある「演題受付・演題新規登録」画面をクリックしてユーザー登録する<br>⇒ 登録事務局より「ユーザ情報登録完了」メールが届く<br>⇒ ユーザー情報登録メールにあるログインURLをクリックして新規演題登録を行う<br>(登録内容にあるメールアドレスとパスワードを用いてログインする)<br>⇒ 登録ボタンを押し、画面に従って必要項目を入力して登録する<br>⇒ 登録事務局より登録完了メールが届く<br>※確認・修正したい場合は、再度ログインしてください。演題登録締切まで確認・修正が可能です。<br>※採否通知は、登録事務局よりメールもしくは大会ホームページにてお知らせします。 |
| 2   | ユーザー登録にアクセスできない                               | 締切間際になりますと、アクセスが集中している可能性もありますので、一定の時間をおいて再度<br>アクセスしてみてください。また、医療機関によっては、パソコン設定で外部へのインターネット接続<br>を制限している場合がありますのでご確認ください。                                                                                                    |
| 3   | 登録しようとすると、「すでに登録され<br>ています」というメッセージが表示さ<br>れる | ーつのメールアドレスに対して一つのパスワードしか発行されません。このメールアドレスからは、<br>既にどなたかが演題登録されていますので、演題登録された方もしくはメールの受信履歴よりご確<br>認ください。                                                                                                    |
| 4   | パスワードでログインできない                                | 大文字と小文字を正しく入力できていない場合が考えられます。例えば、小文字で設定されたパス<br>ワードを大文字で入力しても、ログインできません。間違いを防ぐためにも、パスワードはユーザ情<br>報登録メールから「コピー&貼り付け」をすることを推奨します。                                                                                                    |
| 5   | 画面が進まない                                       | 登録項目(カテゴリ、演題名、演者名(共同演者含む)、演者所属先(共同演者含む)、の全てに必<br>要事項をご記入ください。また、長時間間隔を置かれるか、ブラウザの「戻る」「進む」をクリックした<br>ため、タイムアウトになってしまった可能性があります。再度ログインしてください。また、演者登録<br>(新規・追加)については、入力後必ず登録ボタンを押してください。                                                                                                    |
| 6   | ーつのメールアドレスで複数の演題<br>登録をしたい                    | おひとり1メールアドレスあたり、1演題のみご登録となります。                                                                                                    |
| 7   | 登録されたかどうか確認したい                                | 演題登録すると、演題登録事務局より登録完了メールが送信されます。受信メール履歴をご確認く<br>ださい。また、登録期間中であれば演題登録ページでもご確認いただけます。演題登録ページで<br>は、要旨集の印刷レイアウトをPDFで閲覧することが可能です。                                                                                                    |
| 8   | 演題登録した際のパスワードがわか<br>らなくなってしまった                | 演題登録すると、演題登録事務局よりパスワードを発行したメールが送信されますので、受信メー<br>ル履歴をご確認ください。また、履歴を削除するなどしてわからないときは、ログイン画面の「パス<br>ワードを忘れた方はこちら」よりお手続きください。                                                                                                    |
| 9   | 途中保存はできませんか?                                  | 入力途中での保存はできません。必ず、最後まで必要事項を入力してください。締切前であれば、<br>記載内容の変更は可能です。                                                                                                    |
| 10  | 登録した内容を修正・変更したい                               | 再度、ログインしていただき、該当箇所を修正してください。最終締切日まで修正可能です。                                                                                                    |
| 11  | 画像・図表を入力したい                                   | 画像・図表の入力はできません。                                                                                                    |
| 12  | 抄録本文入力部分にも、演者名・所<br>属先名を入力するのか?               | 抄録本文入力部分に、演者名・所属先名の記載(入力)は必要ございません。                                                                                                    |
| 13  | 改行、イタリック文字、上付き・下付き<br>文字などの入力方法は?             | 画面右上にある「お読みください」をご確認ください。改行の際は、該当箇所に<br>を入れてください。抄録本文入力欄で改行をしても、<br>を入れないと改行されませんのでご注意ください。<br>※演題リストにあるPDFで印刷レイアウトをご確認いただけます。                                                                                                    |
| 14  | 登録文字数を換算する際、句読点な<br>どはカウントされるのか?              | 句読点なども文字数としてカウントします。                                                                                                    |
| 15  | 要旨の制限文字数をオーバーしそう<br>ですが?                      | 制限文字数である780文字以内でご記入ください。文字数をオーバーしていなくても、演者名や所属<br>先名の文字数によっては、自動調節で文字を縦長にするなどの調整をします。演題登録終了する<br>と、印刷レイアウトをPDFで閲覧することが可能ですので、ご自身でレイアウトを確認してください。<br>必要に応じて、締切最終日時までに修正してください。                                                                                                    |
| 16  | 携帯端末からの登録は可能か?                                | パソコンでのご利用を前提に設定しています。                                                                                                    |
| 17  | 登録した後のキャンセル方法は?                               | ご自身でのキャンセルはできません。登録事務局(E-mail:kanblo55@ibaraki-kanblo55.org)までメー<br>ルにてご連絡ください。                                                                                                    |
| 18  | ユーザー登録後に、メールアドレスが<br>変更になった                   | 「ユーザーの設定」画面からアドレス変更を行ってください。なお、締切後の場合は、登録事務局<br>(kanblo55@ibaraki-kanblo55.org)までメールにてご連絡ください。                                                                                                    |
| 19  | 演題採否の確認は?                                     | 演題採否および演題発表の仕方については、メールもしくは大会ホームページにてお知らせします。                                                                                                    |